# Chapter 10 Edit Commands

# Move Command 10.1

| 1. | Choose | Modify, Move.                              |
|----|--------|--------------------------------------------|
|    |        | or                                         |
| 2. | Click  | the Move icon. 💠                           |
|    |        | or                                         |
| 3. | Туре   | MOVE at the command prompt                 |
|    |        | Command: MOVE or M                         |
| 4. | Pick   | Objects to move                            |
|    |        | Select objects: (select)                   |
| 5. | Pick   | A point to move from                       |
|    |        | Base point or displacement: (pick point)   |
| 6. | Pick   | A point to move to                         |
|    |        | Second point of displacement: (pick point) |

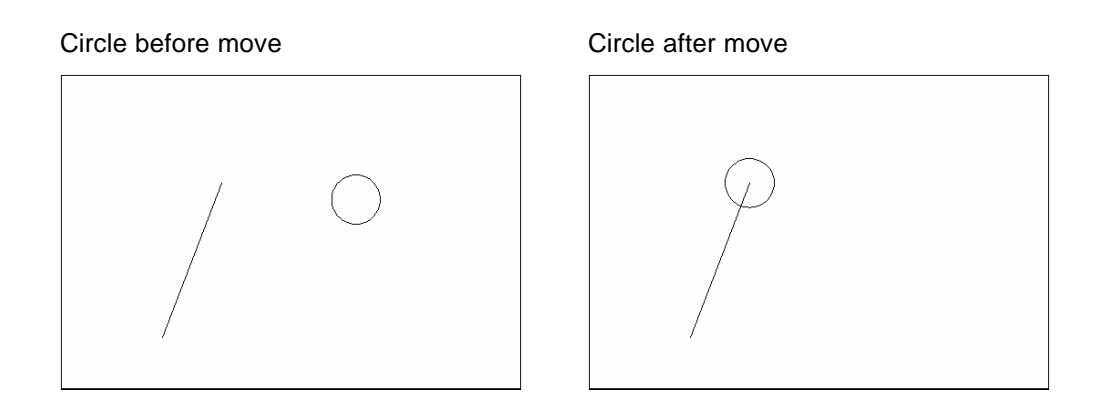

#### TIP:

To move an object a specified distance, type a distance at the second point of displacement prompt: **@1<0** 

# Copy Command 10.2

| 1. | Choose | Modify, Copy.                                             |
|----|--------|-----------------------------------------------------------|
|    |        | or                                                        |
| 2. | Click  | the Copy icon. 🔇                                          |
|    |        | or                                                        |
| 3. | Туре   | COPY at the command prompt.                               |
|    |        | Command: COPY or CP                                       |
| 4. | Pick   | Objects to copy.                                          |
|    |        | Select objects: (select)                                  |
| 5. | Pick   | A point to move from.                                     |
|    |        | Base point or displacement/Multiple: (pick point).        |
| 6. | Pick   | A point to copy to.                                       |
|    |        | Second point of displacement: ( <b>pick point</b> )<br>or |
| 7. | Туре   | A point to copy to.                                       |
|    |        | Second point of displacement: @ 1<0                       |

#### Duplicate objects copied

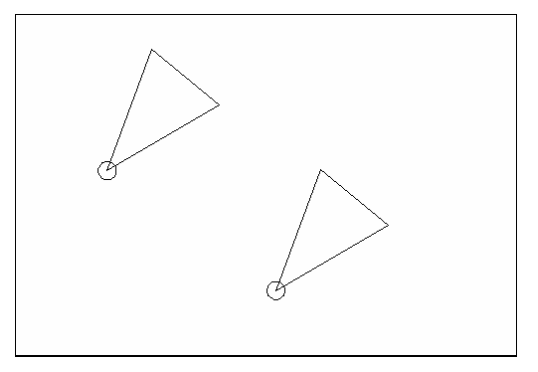

Multiple objects copied

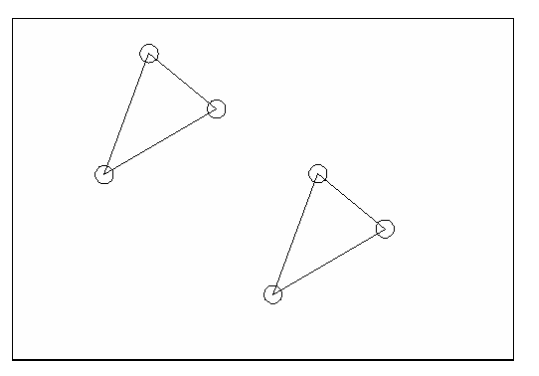

#### TIP:

• To copy many objects in the same copy command, type M for Multiple at the "Base point or displacement/Multiple" option.

### **Previous Selection 10.3**

Places selected objects in the Previous selection set

| Modify, Move.              |
|----------------------------|
| or                         |
| he Move icon.              |
| or                         |
| MOVE at the command prompt |
| Command: MOVE or M         |
| Objects to move.           |
| Select objects: (P)        |
|                            |

#### Previous Selection Set Highlighted

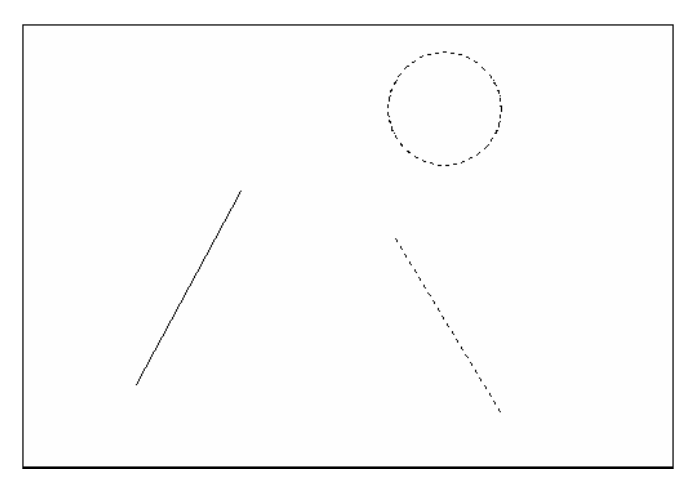

#### TIP:

AutoCAD requires that objects be selected in order to be processed. The Select Objects prompt occurs after many commands, including the SELECT command itself.

# **Offset Command 10.4**

#### **Offset Distance**

To offset a specified distance:

| 1. | Choose | Modify, Offset.                                                            |
|----|--------|----------------------------------------------------------------------------|
|    |        | or                                                                         |
| 2. | Choose | the Offset icon. 👝                                                         |
|    |        | or                                                                         |
| 3. | Туре   | OFFSET at the command prompt.                                              |
|    |        | Command: OFFSET or O                                                       |
| 4. | Туре   | The distance to offset.                                                    |
|    |        | Offset distance or <through point="">: (number)</through>                  |
| 5. | Pick   | The object to offset.<br>Select object to offset: ( <b>select object</b> ) |
| 6. | Pick   | A side to offset object to.                                                |
|    |        | Side to offset: (pick side)                                                |
| 7. | Pick   | Another object to offset                                                   |
|    |        | Select object to offset: (pick side)                                       |
|    |        | or                                                                         |
| 1. | Press  | Enter to end the command.                                                  |

#### Offsetting objects by specifying a distance

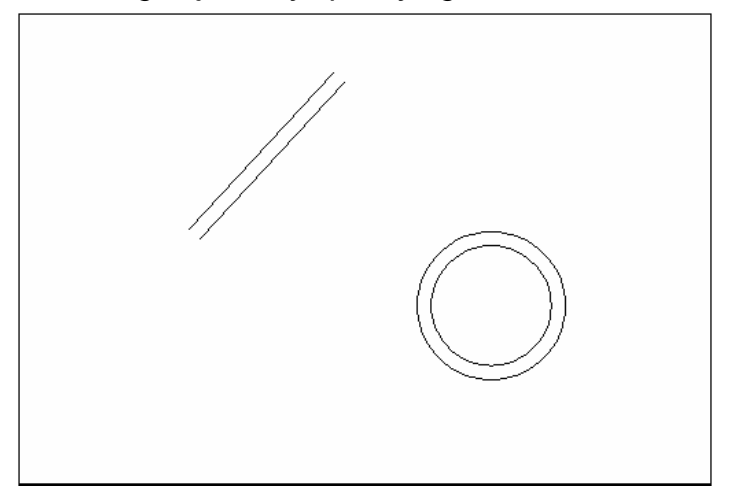

### **Offset Through Point**

To offset through point :

| 1. | Туре | OFFSET at the command prompt                                                                |
|----|------|---------------------------------------------------------------------------------------------|
|    |      | Command: OFFSET                                                                             |
| 2. | Туре | T to specify a through point                                                                |
|    |      | Offset distance or <through point="">: (T)</through>                                        |
| 3. | Pick | A point to offset through (HINT: use object snaps) Select object to offset: ( <b>pick</b> ) |
|    |      | Through point: ( <b>select object</b> )                                                     |

Offset through a point

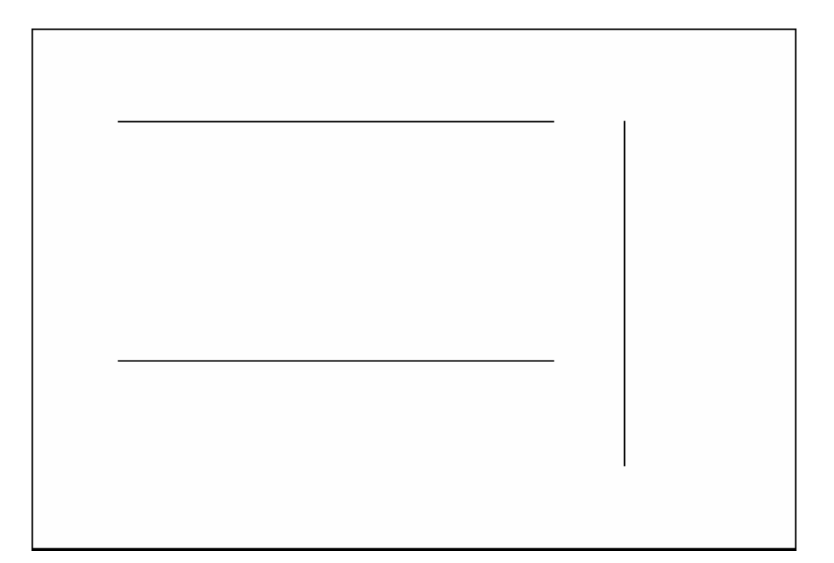

### AutoCAD 2D Tutorial

### **EXTEND 10.5**

| 1. | Choose | Modify, Extend.                                                                                                    |                                                       |
|----|--------|----------------------------------------------------------------------------------------------------|-------------------------------------------------------|
|    |        | or                                                                                                    |                                                       |
| 2. | Click  | the Extend icon.                                                                                                    |                                                       |
|    |        | or                                                                                                    |                                                       |
| 3. | Туре   | EXTEND at the command prompt                                                                                                    |                                                       |
|    |        | Command: <b>EXTEND</b><br>Select boundary edge(s)                                                                                                |                                                       |
| 4. | Pick   | The BOUNDARY edge to extend to                                                                                                    |                                                       |
|    |        | Select objects: (select)                                                                                                    |                                                       |
| 5. | Press  | ENTER to accept the boundary edge                                                                                                    |                                                       |
|    |        | Select objects: (press enter)                                                                                                    |                                                       |
| 6. | Pick   | The objects to extend                                                                                                    |                                                       |
|    |        | <select extend="" object="" to=""> / Project /<br/>Edge / Undo: Select an object, enter<br/>an option, or press enter : (<b>select</b>)</select> |                                                       |
| 7. | Press  | ENTER when you are done choosing objec                                                                                                    | ts                                                    |
|    |        |                                                                                                    | Lines Extended<br>to an Arc<br>(Arc is boundary edge) |

TIP:

- Use the object selection option FENCE to choose multiple objects

### **TRIM 10.6**

The TRIM command allows you to trim objects in a drawing so they end precisely at a cutting edge defined by one or more other objects in the drawing.

| 1. | Choose | Modify, Trim.                                                                                                    |                                                        |
|----|--------|----------------------------------------------------------------------------------------------------|--------------------------------------------------------|
|    |        | or                                                                                                    |                                                        |
| 2. | Click  | the Trim icon.                                                                                                    |                                                        |
| 3. | Туре   | TRIM at the command prompt                                                                                          |                                                        |
|    |        | Command: TRIM                                                                                                    |                                                        |
|    |        | Select cutting edge(s)                                                                                              |                                                        |
| 4. | Pick   | The CUTTING edge to extend to                                                                                       |                                                        |
|    |        | Select objects: (select)                                                                                            |                                                        |
| 5. | Press  | ENTER to accept the cutting edge                                                                                    |                                                        |
|    |        | Select objects: (press enter)                                                                                       |                                                        |
| 6. | Pick   | Objects to trim                                                                                                    |                                                        |
|    |        | <select object="" to="" trim=""> / Project / Edge / Uno<br/>Select an object, enter an option, or press en</select> | do:<br>iter                                            |
| 7. | Press  | ENTER when you are done choosing objects                                                                            | 6                                                      |
|    |        | Select object to trim/Undo: (press enter)                                                                           |                                                        |
|    |        |                                                                                                    | Lines Trimmed<br>to an Arc<br>(Arc is cutting<br>edge) |

**TIP:** Hold the SHIFT key to interactively extend instead of trim.

#### Edgemode

Controls how the TRIM and EXTEND commands determine cutting and boundary edges.

- 0 Uses the selected edge without an extension.
- 1 Extends the selected edge to its natural boundary.

### **MIRROR 10.7**

| 1. | Choose | Modify, Mirror.                                         |
|----|--------|---------------------------------------------------------|
|    |        | or                                                      |
| 2. | Click  | the Mirror icon.                                        |
|    |        | or                                                      |
| 3. | Туре   | MIRROR at the command prompt.                           |
|    |        | Command: MIRROR                                         |
| 4. | Pick   | Objects to mirror.                                      |
|    |        | Select objects:(select)                                 |
| 5. | Pick   | First point of mirror line: (point)                     |
| 6. | Pick   | Second point: ( <b>point</b> )                          |
| 7. | Туре   | Yes to delete the original objects and No to keep them. |
|    |        | Delete old objects? Y or N                              |
|    |        |                                                         |

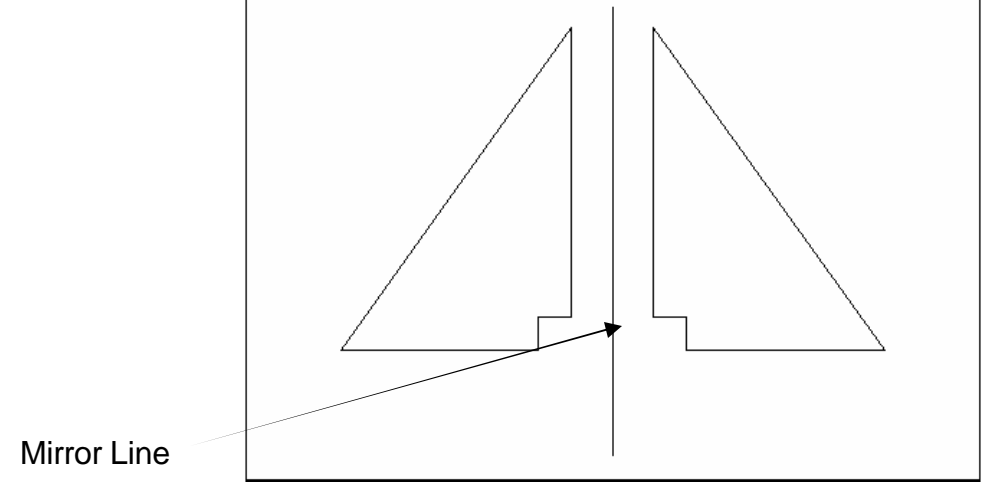

### AutoCAD 2D Tutorial

#### Mirrtext

Mirror reflects (mirrors) text if 1, retains text direction if 0.

- 1. **Type** MIRRTEXT at the command prompt. Command: **MIRRTEXT**
- 2. Type 1 to reflect the text and 0 to retain the text.Current value <0> New value: 1 or 0

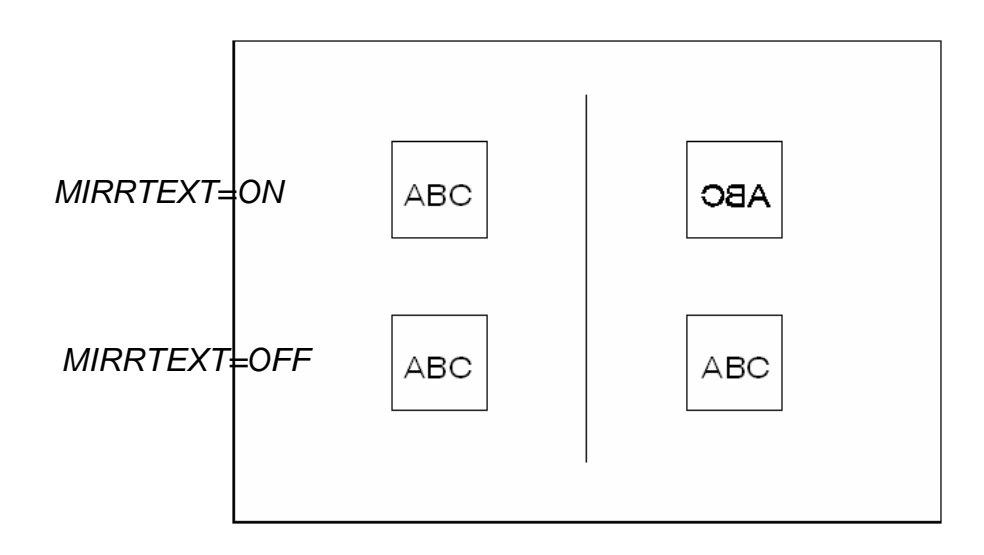

### AutoCAD 2D Tutorial

# **ROTATE 10.8**

| 1. | Choose | Modify, Rotate.                                                                |
|----|--------|--------------------------------------------------------------------------------|
|    |        | or                                                                             |
| 2. | Click  | the Modify icon. 💍                                                             |
|    |        | or                                                                             |
| 3. | Туре   | ROTATE at the command prompt                                                   |
|    |        | Command : ROTATE                                                               |
| 4. | Pick   | Objects to rotate:                                                             |
|    |        | Select objects:(select)                                                        |
| 5. | Pick   | A pivot point to rotate around                                                 |
|    |        | Base point: ( <b>point</b> )                                                   |
| 6. | Туре   | A rotation angle <rotation angle="">/Reference:<br/>(<b>number</b>)</rotation> |
|    |        | or                                                                             |

7. **Pick** A rotation angle<Rotation angle>/Reference: (**point**)

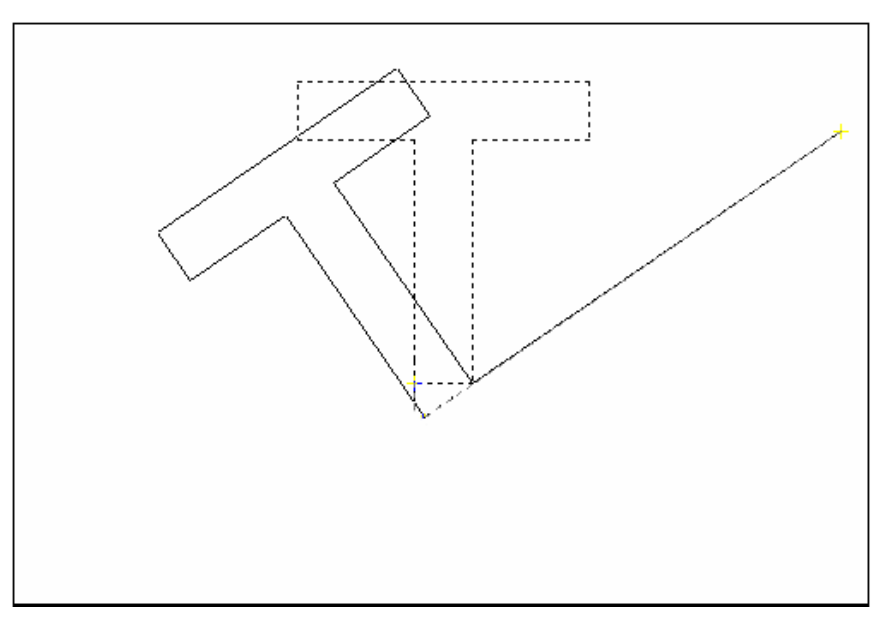

#### **Reference Angle Rotation**

A positive angle causes counterclockwise rotation, and a negative angle produces clockwise rotation. If you respond to the last prompt with r, you can specify the current rotation and the new rotation you want. AutoCAD prompts:

| 1. | Туре   | R for a rotation angle <rotation angle="">/Reference: <math>(\mathbf{R})</math></rotation> |
|----|--------|--------------------------------------------------------------------------------------------|
| 2. | Choose | An existing rotation angle Rotation angle:                                                 |
|    |        | (number or points)                                                                         |
| 3. | Choose | A new rotation angle New angle:                                                            |
|    |        | (number or points)                                                                         |

#### TIP:

You can show AutoCAD the reference angle (by pointing to the two endpoints of a line to be rotated), and then specify the new angle. You can specify the new angle by pointing or by dragging the object.

# **SCALE 10.9**

| 1. | Choose | Modify, Scale.                                                         |
|----|--------|------------------------------------------------------------------------|
|    |        | or                                                                     |
| 2. | Click  | the Scale icon.                                                        |
|    |        | or                                                                     |
| 3. | Туре   | SCALE at the command prompt                                            |
|    |        | Command: SCALE                                                         |
|    |        | Select objects: (select objects)                                       |
| 4. | Pick   | A pivot point to scale about Base point: (point)                       |
| 5. | Туре   | A rotation angle <scale factor="">/Reference:(number)</scale>          |
|    |        | or                                                                     |
| 6. | Pick   | A scale factor <scale factor="">/Reference:<br/>(<b>point</b>)</scale> |
|    |        | Scale factor/Reference: (points)                                       |

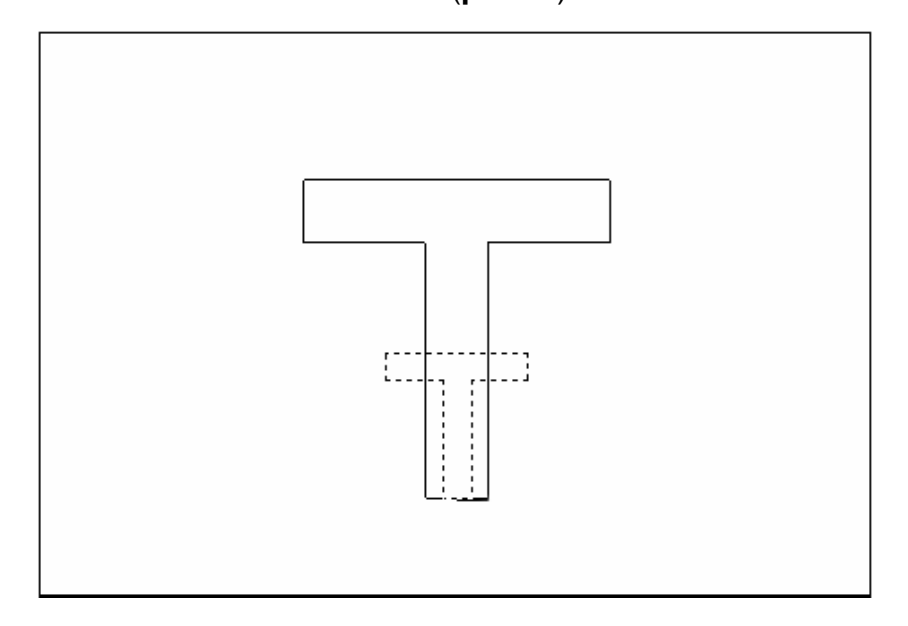

### Scale by Specifying Length

You can show AutoCAD the reference length (by pointing to the two endpoints of a line to be scaled), and then specify the new length. You can specify the new length by pointing, or by dragging the object.

| 1. | Туре   | R to define a reference length                       |
|----|--------|------------------------------------------------------|
|    |        | Scale factor/Reference: (R)                          |
| 2. | Choose | A reference scale factor                             |
|    |        | Reference length : (number or points)                |
| 3. | Choose | A new scale factor<br>New length: (number or points) |